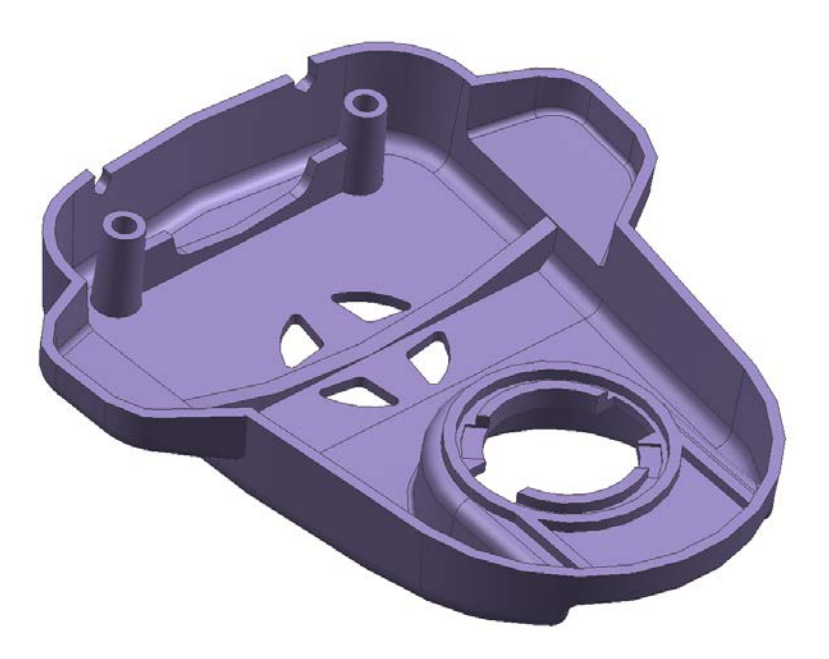

# Introduction to NX CAE Tips and Tricks

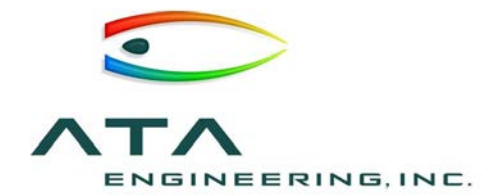

13290 Evening Creek Drive South, Suite 250 San Diego, CA 92128 T 858.480.2000 F 858.792.8932 www.ata-e.com

#### Prepared by:

Jonathan Buck

jonathan.buck@ata-e.com

Date:

**December 1, 2015** 

# ATA Engineering, Inc.

Innovative Solutions through Test and Analysis Driven Design

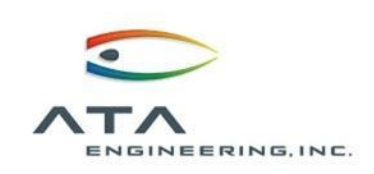

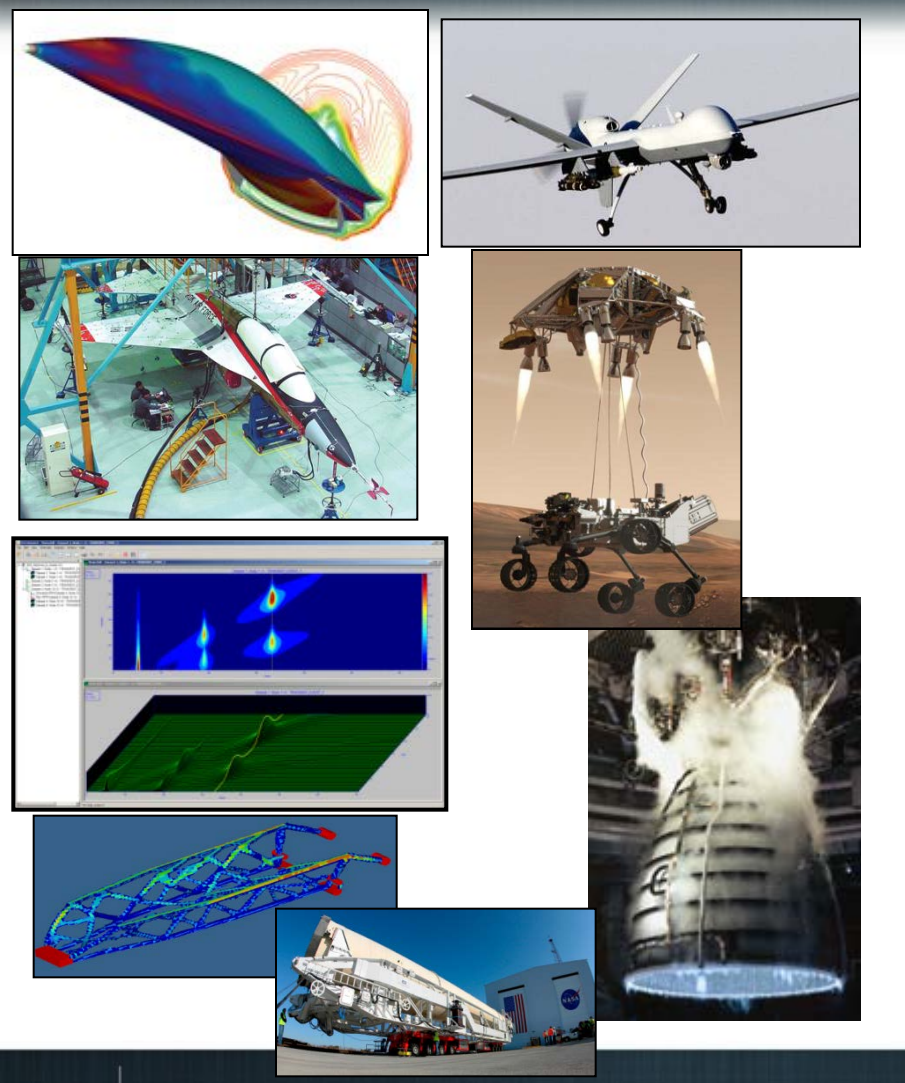

ATA Engineering offers services for:

- Design
- Analysis
- Test
- Process Improvement

ATA has 30+ years experience running Nastran on wide variety of problems

ATA is a value-added-reseller of Siemens PLM Software's CAD/CAE and PLM software packages. For more information, visit our website http://www.ata-plmsoftware.com/

# Introduction to NX CAE & Tips and Tricks

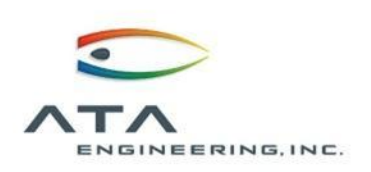

Introductory Concepts in NX CAE

Demonstration - Static analysis of an electronics housing

- Analyze a component
- Update the design & analysis

Demonstration - NX CAE Tips and Tricks

- 1.Mesh morphing
- 2.Solver export options
- 3.Post-processing templates

## NX Advanced Simulation Has Distributed Files

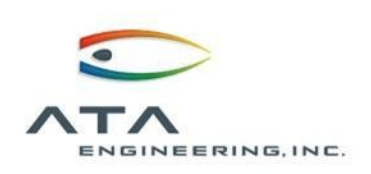

Clockwise from top: A design part, a midsurfaced idealized part, a FEM file containing a mesh, a Simulation file containing the loads and boundary conditions.

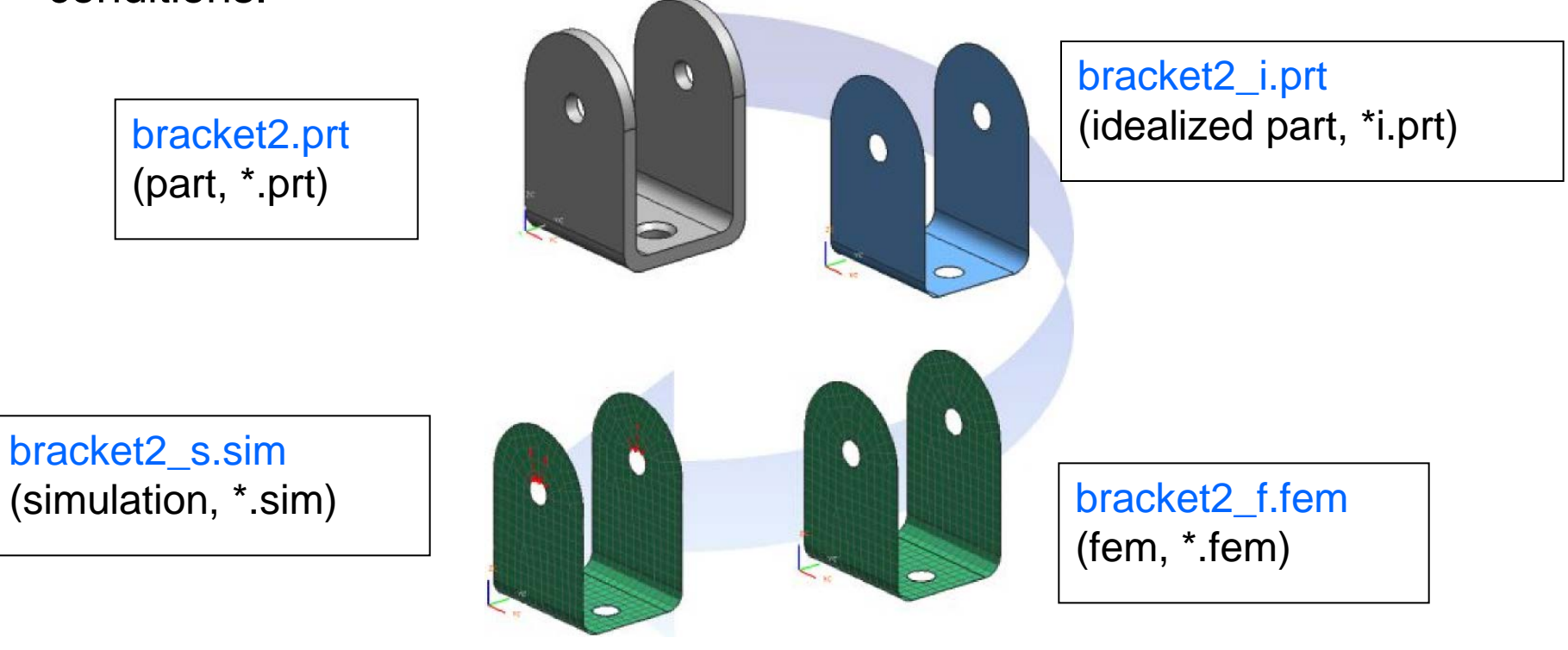

# NX CAE Has Idealized Parts-Use "Promote" to Idealize

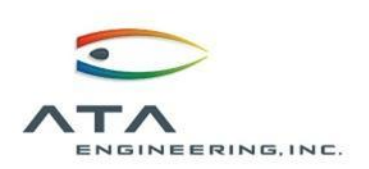

With "Idealized Parts" you can:

- Simplify and remove design geometry details (idealize)
  - Examples: remove holes, fillets, chamfers, etc.
- Add new geometry useful for analysis not in the design (augment)
  - Examples: "split body" or "subdivide surfaces" for mesh control; create new geometry for analysis configurations.

Idealized Parts contain associative copies of design geometry. These copies are references to the design bodies that must be "enabled" by the **Promote** command before the geometry can be edited.

Associativity is one-sided:

- Changes to the Part allow the Idealized Part to update.
- Changes to the Idealized Part <u>do not</u> affect the original Part.

## **Distributed Files in NX CAE**

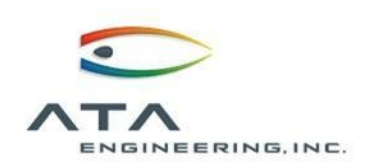

To support concurrent engineering and data reuse, Advanced Simulation stores CAE model data in three primary and separate but related files:

- The *idealized part file* (\_i.prt) is a special and optional NX file associated with a FEM file. The idealized part file usually contains simplifications or modifications of the design part geometry to make it suitable for analysis. The *design* or *master part* is referenced by the idealized part and permission to change the design part is not needed. All modifications are stored within the idealized part file, and the original master geometry is unaltered.
- The *FEM file* (.fem) provides the mesh for the Simulation file. Nodes, elements, and physical and material properties are stored with the FEM file. Typically, the FEM file also includes additional geometry derived from the idealized part file.
- The Simulation file (.sim) is an NX file that uses an NX FEM. Boundary conditions and solutions are stored with the Simulation file.

A fourth file type:

• An Assembly FEM file (.afm) is an optional and special type of CAE file for meshing assemblies. It is an NX FEM that behaves like an assembly of component FEMs. It is usually mapped to the design CAD assembly to provide the FEMs with orientation and position data. Simulation files can be built either from .afm or .fem files.

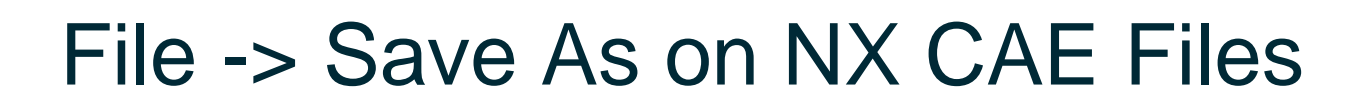

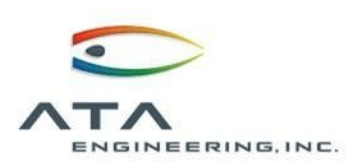

| When you perform a <mark>Save As</mark><br>on… | You are given the option to perform a Save As on                                                                                                    |
|------------------------------------------------|----------------------------------------------------------------------------------------------------|
| The Simulation file (.sim)                     | The Simulation File                                                                                                    |
| The FEM file (.fem)                            | The FEM file<br>Any loaded Simulation files that reference it                                                                                                    |
| The idealized part (_i.prt)                    | The idealized part file<br>Any loaded FEM and SIM files that reference it                                                                                                    |
| The design part (.prt)                         | The design part file<br>Any loaded part files that reference it (parent<br>assemblies)<br>Any idealized part files that reference it<br>Any loaded FEM and SIM files that reference it |

Shown here: Using File→Save As To create a new "branch" of analysis

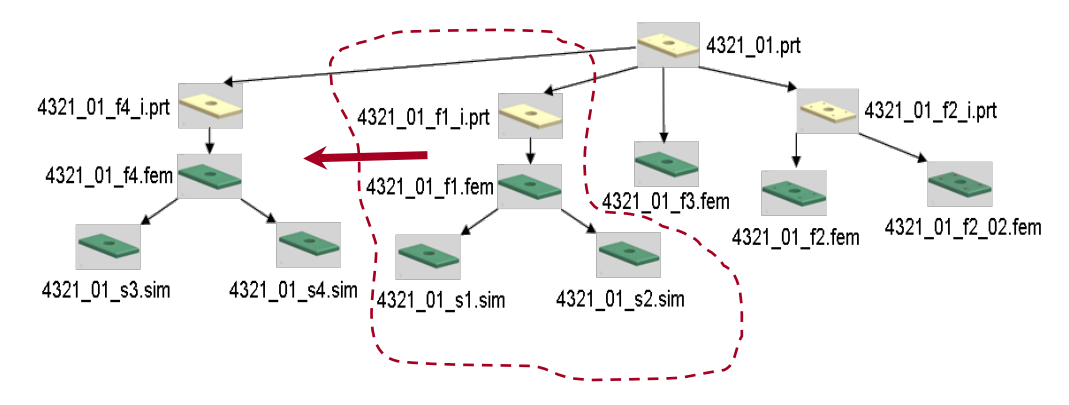

7

## Demonstration – Introduction to NX CAE

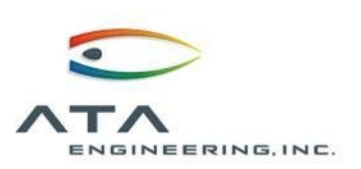

| NX 🖬 🤊 · 🗠 🖈 🖷 🏦 🌋 · 🛷 🛱 Window - •                                                                                                    | NX 10 - Modeling - [CAE_inches_sync.prt]                                                                                                    | SIEMENS _ & X                 |
|----------------------------------------------------------------------------------------------------|----------------------------------------------------------------------------------------------------|-------------------------------|
| File Home Assemblies Curve Surface Analysis View Rend                                                                                                    | ler Tools Application Fibersim                                                                                                    | Titld a Command 👂 🗐 🗢 😜 💶 🗗 🗙 |
| LP         LP         -         Image: Character State         Image: Character State         Imag                                                                                                    | amfer<br>m Body<br>aft More Age Curve Mash Age Curve Mesh Age Curve Me |                               |
| Menu · No Selection Filter · Entire Assembly · 10 · 10 · 14 · 16 ·                                                                                                    | 10.00 × / 22 4 + 00 + / 0 1 2 0 0 . 6 . 9 . W.                                                                                                    |                               |
| Part Navigator     Name      Up to Date                                                                                                    |                                                                                                    |                               |
| Image: Second Second Secon |                                                                                                    |                               |
| A - C Model History                                                                                                    |                                                                                                    |                               |
| 記録 Datum Coordina ダ<br>20時 Dody (1)                                                                                                    |                                                                                                    |                               |
| ð                                                                                                    |                                                                                                    |                               |
| 0                                                                                                    | AS (5)9                                                                                                    |                               |
| 9                                                                                                    | 9///                                                                                                    |                               |
|                                                                                                    |                                                                                                    |                               |
| 8                                                                                                    |                                                                                                    |                               |
| (ter                                                                                                    |                                                                                                    |                               |
|                                                                                                    |                                                                                                    |                               |
|                                                                                                    |                                                                                                    |                               |
| 4) · · · · · · · · · · · · · · · · · · ·                                                                                                    |                                                                                                    |                               |
|                                                                                                    |                                                                                                    | /                             |
|                                                                                                    | Contraction of the second second seco     |                               |
|                                                                                                    |                                                                                                    |                               |
| Dependencies V                                                                                                    |                                                                                                    |                               |
| Details V                                                                                                    |                                                                                                    |                               |
| Preview                                                                                                    |                                                                                                    |                               |

Demonstration & Discussion – User Tips and Tricks

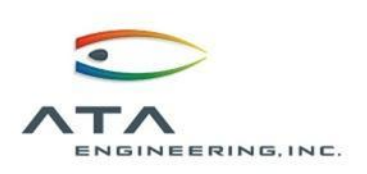

Three favorites were selected for demonstration...

- 1. Pre-Processing / Node Association Command for Mesh Morphing
- 2. Advanced NXN Solver Options in NX Desktop
- 3. Post-Processing Templates

Many more details and tips in PLM World Presentation from 2015

http://www.plmworld.org/p/do/sd/sid=6778

## 1 - Using the "Node Association" Command - Demonstration

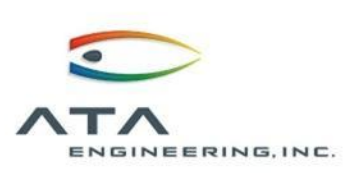

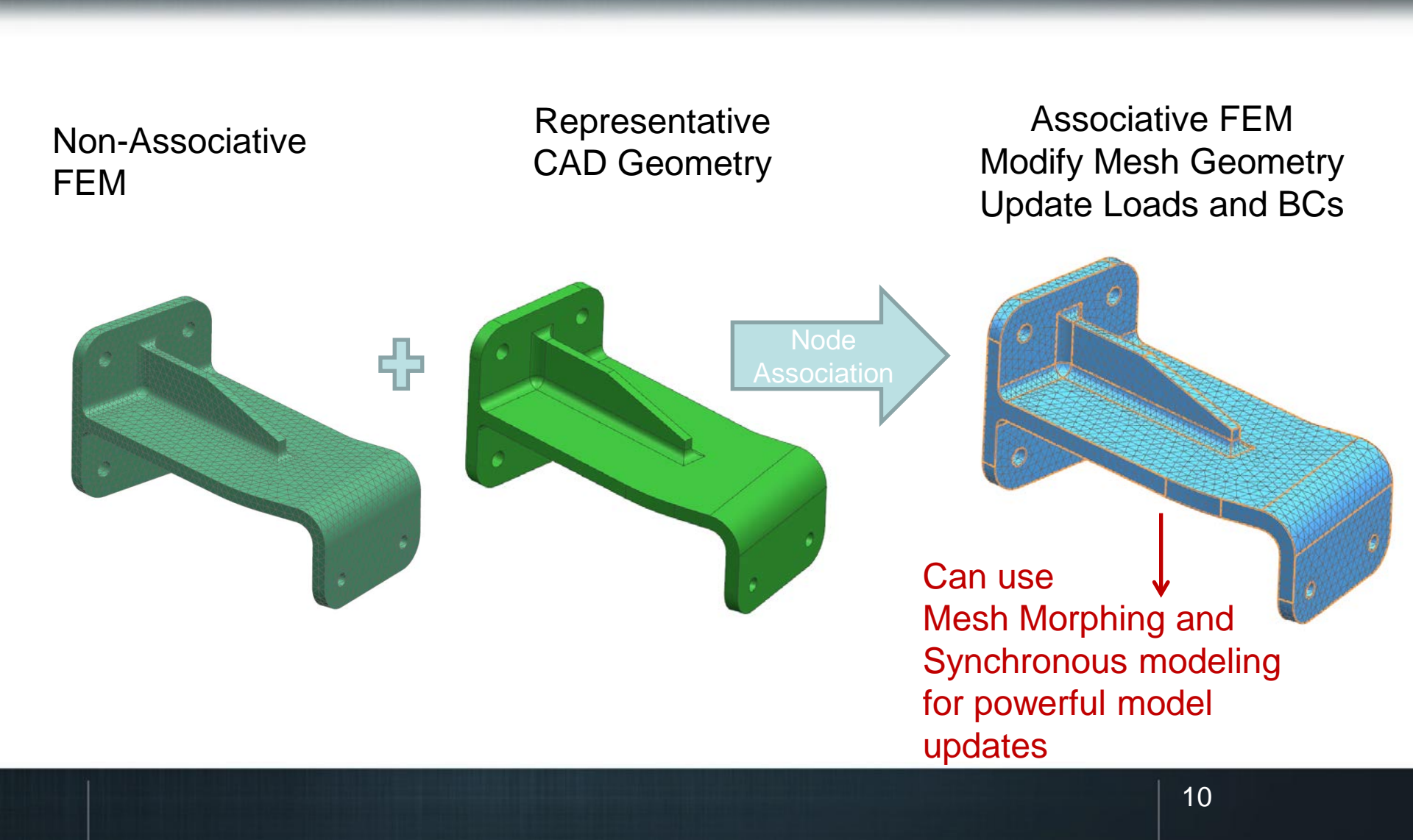

## 1 - Using the "Node Association" Command - Demonstration

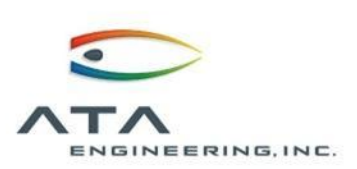

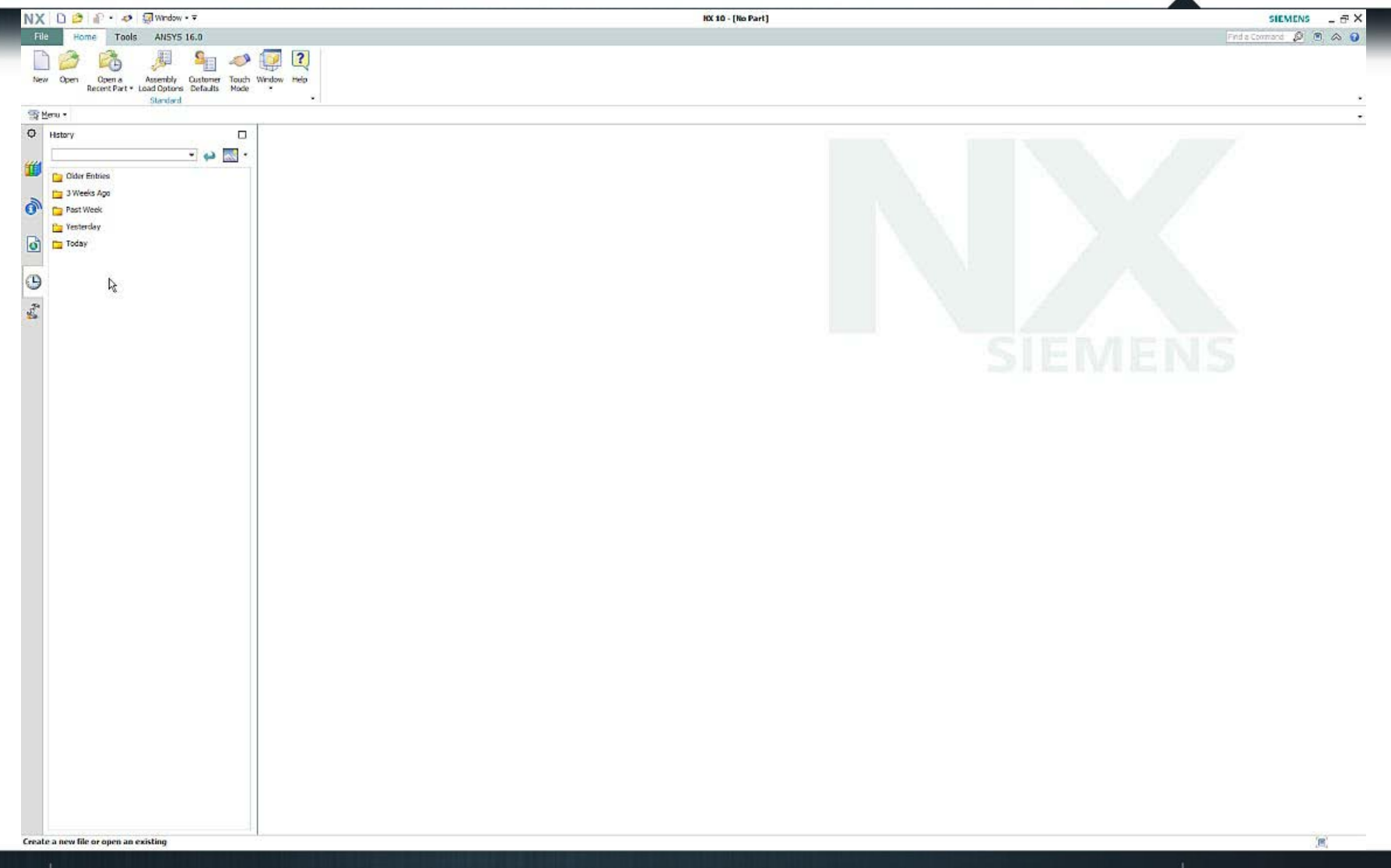

## 2 - Modifying "Solve" Options Demonstration Advanced NXN Solver Options in NX Desktop

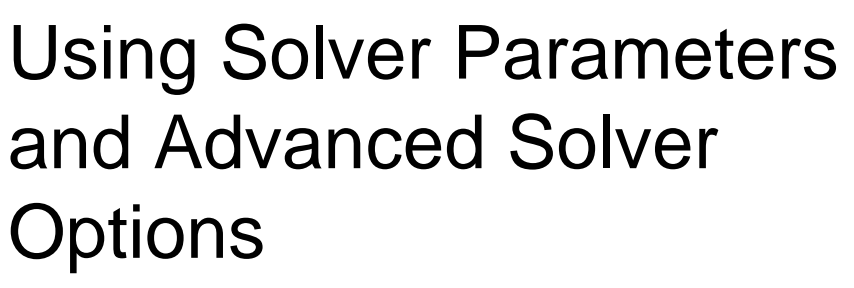

- Provides flexibility with what parts of the simulation get exported.
- Provides more control over how simulations are executed.
- NX gives you lots of solver control through these options

To learn more about options and memory for NXN performance, see presentation at: <u>http://www.ata-plmsoftware.com/resources/optimizing-nx-nastran-performance-on-an-hpc-cluster/</u>

| 🗿 Solve         |                       | × |
|-----------------|-----------------------|---|
| Submit          | Solve                 | Ŧ |
| Model Setup Che | ck                    |   |
| Edit S          | Solution Attributes   |   |
| Edit :          | Solver Parameters     |   |
| Edit Adv        | vanced Solver Options |   |
| ОК              | Back Cancel           |   |

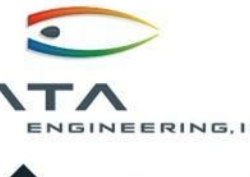

### **2.1 - Solver Parameters** Accessing Solver Parameters

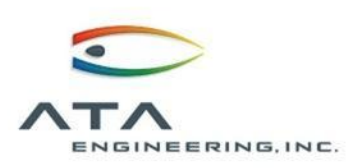

**Step 1**: Initiate the solve by clicking the Solve icon on the Home ribbon or by right-clicking on the solution in the Simulation Navigator and selecting "Solve".

| 🔅 Solve         | ×                    |
|-----------------|----------------------|
| Submit          | Solve 👻              |
| Model Setup Che | ck                   |
| Edit S          | Solution Attributes  |
| Edit :          | Solver Parameters    |
| Edit Adv        | anced Solver Options |
| ОК              | Back Cancel          |

**Step 2**: In the Solve dialog box, select "Edit Solver Parameters."

**Alternatively**: Right click the solution in the simulation navigator and select "Edit Solver Parameters...".

Solver Parameters dialog box:

 Gives the user control over the optional parameters for submittal of the model to the NX Nastran or MSC Nastran solver. (equivalent to entering "Optional Keywords" in the solver command line)

| m_1.dat File  |
|---------------|
| in_1.dat File |
|               |
|               |
|               |
|               |
|               |
|               |

• The Solver Parameters dialog box also allows the user to specify the solver executable or version to use for the solution.

## 2.1 - Solver Parameters

Licenses and Environment Variables

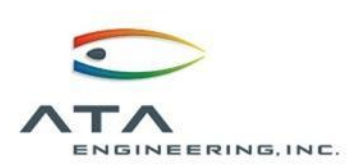

|                                                                                                    | Solver Parameters                                               |
|----------------------------------------------------------------------------------------------------|-----------------------------------------------------------------|
|                                                                                                    | Solver ^                                                        |
| License Type: May choose to use a Desktop or an Enterprise                                                               | NX NASTRAN                                                      |
| license for the solution                                                                                                 | Parameters ^                                                    |
|                                                                                                    | License Type                                                    |
|                                                                                                    | License Type Desktop 💌                                          |
| Solver Executable and Versions specified by environment                                                                  | Solver Executable ^                                             |
| variables: UGII NX NASTRAN and UGII NX NASTRAN VERSION                                                                   | Use environment variable UGII_NX_NASTRAN User Specified         |
|                                                                                                    | User Specified                                                  |
| <ul> <li>These variables can be reviewed in the "ugii_env_ug.dat" file and set in<br/>the "ugii_env.dat" file</li> </ul> | C:\Siemens\NX 10.0\NXNASTRAN\bin\nastran64L.exe                 |
| <ul> <li>Default is to use the executable from the UGIL NX NASTRAN</li> </ul>                                            | Solver Version ^                                                |
| environmental variable which is not the "L" version                                                                      | Use environment variable UGII_NX_NASTRAN_VERSION User Specified |
| The "I" version of Nectron executable <b>nectron641</b> are allows for more                                              | Destron Command Keywords                                        |
| than 8GB of RAM In NX 10 this is the default previously needed to set                                                    |                                                                 |
| this.                                                                                                    |                                                                 |
|                                                                                                    | OK Apply Cancel                                                 |
| <ul> <li>The solver version is the version number of NXN such as:</li> </ul>                                             |                                                                 |

UGII\_NX\_NASTRAN\_VERSION=10

14

## 2.1 - Solver Parameters

#### Command Keywords

#### Allocate more resources

- Increasing the number of CPU's and RAM available to the solver can significantly decrease solution times for larger models.

- memory specify the RAM used to complete the Nastran solution (must specify memory units, such as "gb")
- **old** Enabling this checkbox causes solution results with the same name to be labeled incrementally (00, 01, 02, ...) rather than overwriting previous results
- scratch choose whether solution database files are stored or deleted after the solution completes. Yes will delete database files after the solution completes, No will store all database files, and Mini will store compact version of database files.
- sdirectory choose the directory to which all database files and temporary solver files are written.
  - Hint: choose local drives to increase performance. Writing to a Solid State Drive (SSD) can further increase performance via decreased disk read/write times.

**parallel** – specify the number of CPU's used to complete the solution (CPU's are used in parallel). Using more CPU's can significantly improve solve times.

Additional Keywords - see Nastran User's Guide

| Solver Parameters   | ະ ບX                      |
|---------------------|---------------------------|
| Solver              | ^                         |
| NX NASTRAN          |                           |
| Parameters          | ^                         |
| License Type        | ٨                         |
| License Type        | Desktop 💌                 |
| Solver Executable   | ٨                         |
| Use environment va  | ariable UGII_NX_NASTRAN   |
| User Specified      | ^                         |
| User Specified      |                           |
| C:\Siemens\NX 10.0  | I\NXNASTRAN\bin\nastran64 |
| Solver Version      |                           |
|                     |                           |
| User Specified      |                           |
| pastrap Command K   | (evillords A              |
|                     | Ceywords of               |
| Solution Summary T  | ab for Legacy Monitor     |
| memory              | 6GB                       |
| 🗖 old               |                           |
| scratch             | yes 🔻                     |
| sdirectory          |                           |
| C:\Scratch\         |                           |
| parallel            |                           |
| Additional Keywords |                           |
|                     | ▼                         |
|                     | OK Apply Cancel           |
|                     |                           |

### **2.2 - Advanced Solver Export Options** Accessing the Export Options

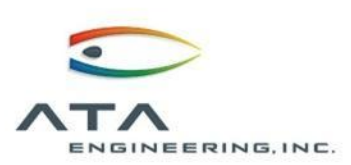

**Step 1**: Initiate the solve by clicking the Solve icon on the Home ribbon or by right-clicking on the solution in the Simulation Navigator and selecting "Solve".

| Solve            | ×                    |
|------------------|----------------------|
| Submit           | Solve 🔻              |
| Model Setup Chee | :k                   |
| Edit S           | olution Attributes   |
| Edit S           | 5olver Parameters    |
| Edit Adv         | anced Solver Options |
| ок               | Back Cancel          |

**Step 2**: In the Solve dialog box, select "Edit Advanced Solver Options." **Alternatively**: Right click the solution in the simulation navigator and select "Edit Advanced Solver Options...".

|           | Filo Unite        | . online ang e | puono      |      |
|-----------|-------------------|----------------|------------|------|
| output    | ne onics          |                |            |      |
| Units (Fo | rce)(Length)(Mass | s) ((mN)(mm)(( | (g)        | •    |
| spec      | ry remperature u  | nit            | Celsius    |      |
| Output i  | File Name         |                |            | ^    |
| Infer     | O Use             | er Defined     |            |      |
| File Nar  | me                |                |            |      |
| brack     | et_01_f_sim1-stat | tics.dat       |            | 2    |
| Directo   | ry                |                |            |      |
| U:\pro    | ojects\92XXX\9220 | 01_Siemens_V   | AR_sales\v | ebii |
|           |                   |                |            |      |
|           |                   |                |            |      |
|           |                   |                |            |      |
|           |                   |                |            |      |
|           |                   |                |            |      |
|           |                   |                |            |      |
|           |                   |                |            |      |
|           |                   |                |            |      |
|           |                   |                |            |      |
|           |                   |                |            |      |
|           |                   |                |            |      |
|           |                   |                |            |      |
|           |                   |                |            |      |
|           |                   |                |            |      |

Step 3: Select units

**Step 4**: In the Advanced Solver Options dialog box, expand the Subset Export menu to select specific groups for export.

OK.

Apply

Advanced Solver Options

Model Orientation

Visible elements
 Selected aroups

Available groups:

Add >>

Output Options

Subset Export

• Full model

General

Export Options

Formatting Options

Selected groups:

Advanced Solver Options General Export Options Formatting Options Model Orientation v Subset Export v Output Options Λ ▼ NASTRAN Statement Section File Management Section Executive Control Section ☑ Case Control Section Export all groups to node and element sets Bulk Data Section Filter Method By card family 💌 BEGIN BULK/ENDDATA PARAMs Coordinate Systems Grids Elements ✓ Materials ☑ Physical Properties ✓ Loads Constraints Simulation Objects Select All Deselect All OK. Apply Cancel

**Step 5**: Expand the Output Options menu to select specific bulk data objects for export. May filter by card type or by card name.

×

v

Λ

v

Cancel

### 2.2 - Advanced Solver Export Options Choices of what to export

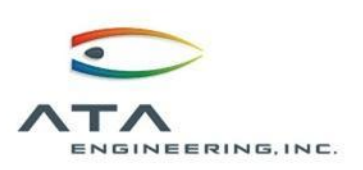

The Export Options within the Advanced Solver Options dialog box give the user control over the bulk data written to the solver file.

The user can choose to withhold executive and case control information and certain bulk data information by simply deselecting data objects in the filter list. This allows for separate node/element, coordinate system, material, etc. files to be written.

In addition, the user has the option to export a subset of the model by "group" or export by "visible."

- Export by "group": Only selected groups will be exported. Thus, two groups can have different elements and both can be solved in the same sim file without having to revise the FEM and either add/remove elements.
- Export by "visible": Only the elements visible on the screen will be exported when the solve is called.

## 3 - Post-Processing Templates Demonstration

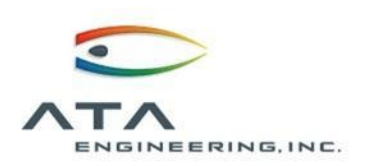

Post processing templates can be used to save information for viewing post processed results.

Templates can be created in NX10 in the post processing navigator by right clicking on a post view and picking the option for "new template".

The template definition is saved as an .xml file, which is a text file that can be edited to capture specifics that you want in the template.

Useful when results will be viewed in a specific format multiple times.

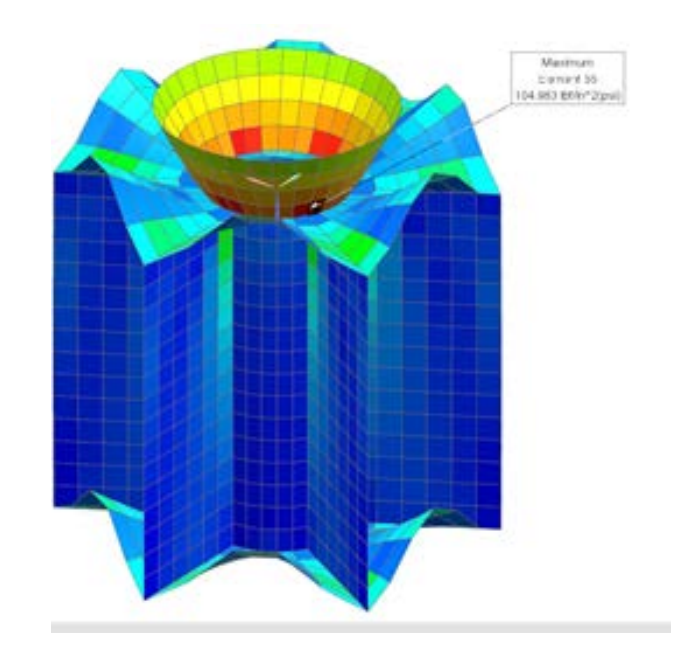

## 3 - Post-Processing Templates Demonstration

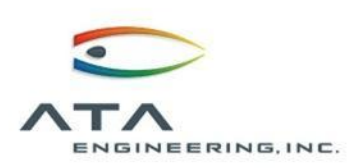

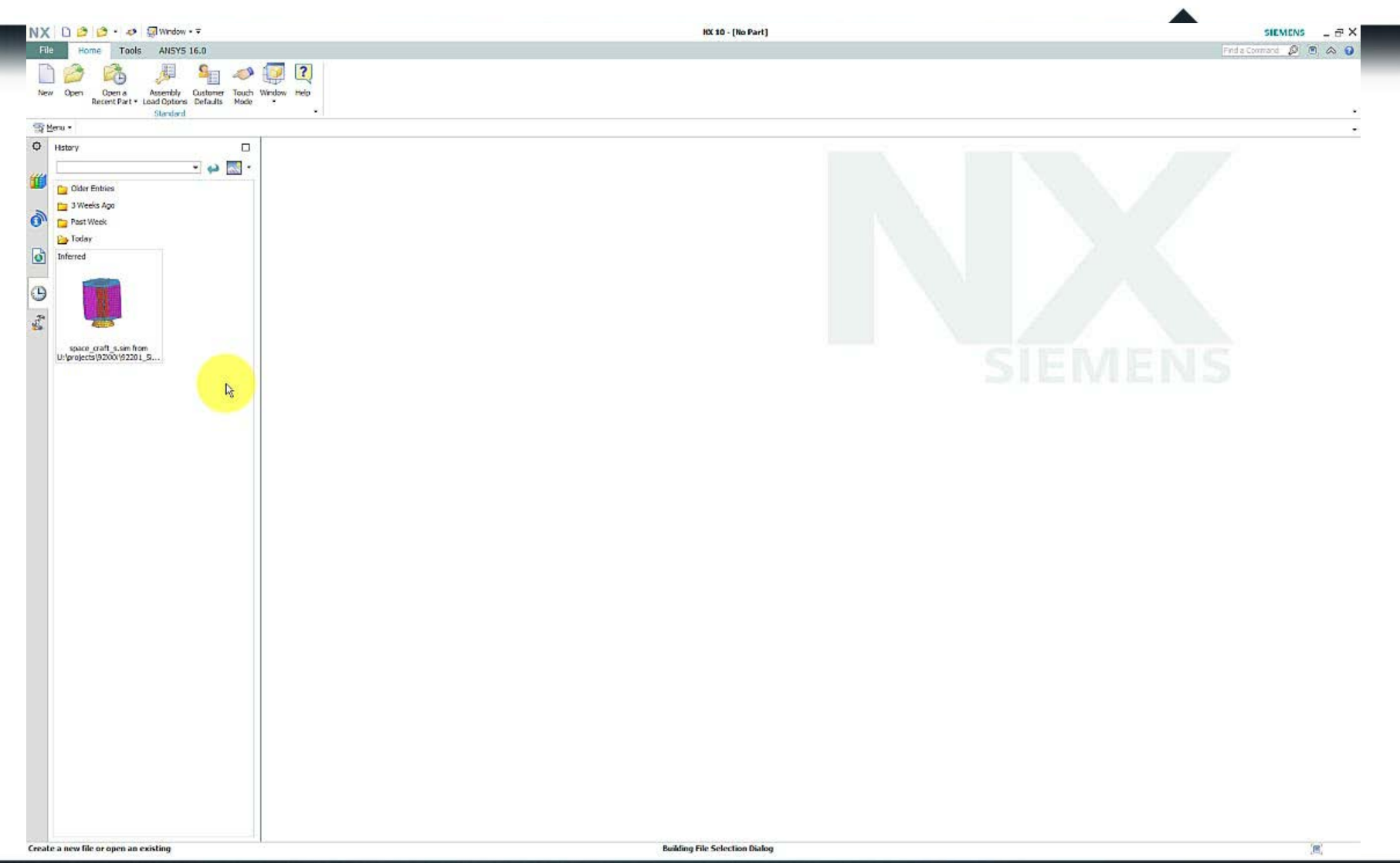

# Tips and Tricks To Help You Get Even More Value Out of NX CAE

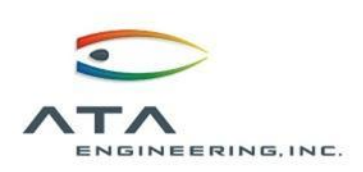

- Demonstration Static analysis of an electronics housing
  - Analyze a component
  - Update the design & analysis
- Demonstration NX CAE Tips and Tricks
  - 1.Mesh morphing
  - 2.Solver export options
  - 3.Post-processing templates
- ...And many more!

We've collected a wide array of other tips and tricks. Please contact us after the webinar if you are interested in learning more.

- 4. Matching Meshes at an Interface
- 5. Tetrahedral Meshing Control
- 6. Resolving Graphics Errors
- 7. Customizing Results Legend Text
- 8. Renumbering NX FEMs with NX Open
- 9. Miscellaneous Tips

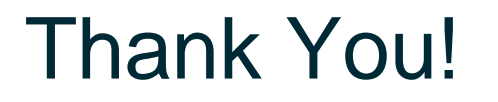

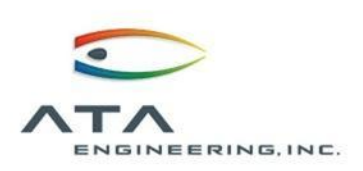

## **Questions?**

Jonathan Buck 858-480-2186 jbuck@ata-e.com

https://www.surveymonkey.com/r/Y8YXSVT